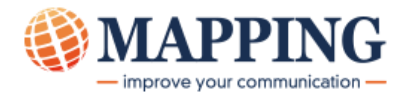

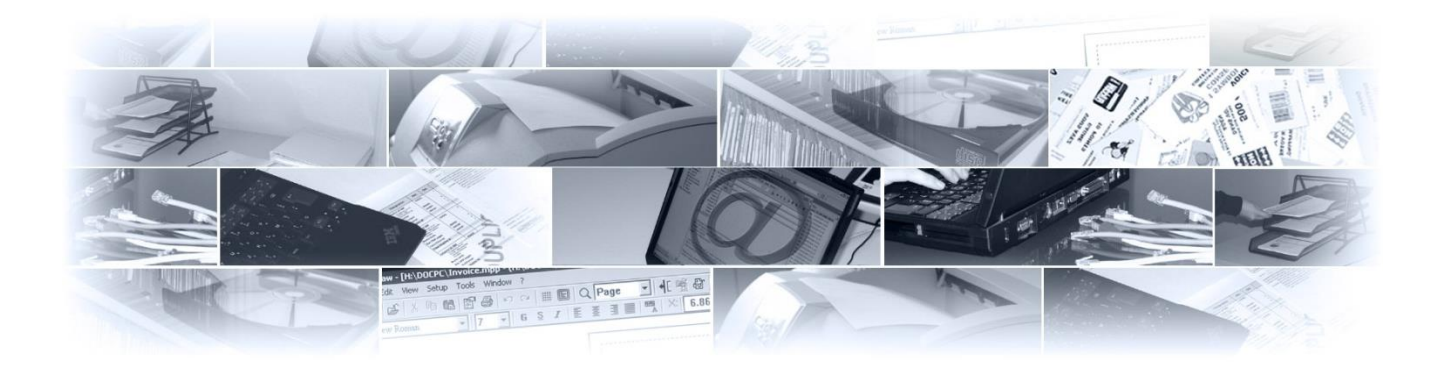

# XML 形式の入力ファイルの使用方法

# MapDraw V7.1

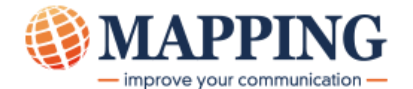

### このマニュアルの目的

このマニュアルは、XML ファイルに含まれるデータを使って、MapDraw で帳票設計するためのものです。

XML ファイルの構造は、MapDraw で使用可能なものであることが必要です。このマニュア ルでは、XML ファイルの仕様についても述べています。

### 対象読者

MapDraw の中級レベルの使用者。

### このマニュアルの使用法

章ごとに異なるトピックを扱っていますので、目次をご覧になり、必要な箇所を参照してく ださい。

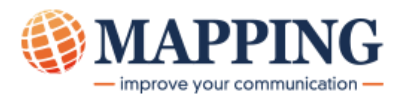

| 1. 操作の概要                    | 4 |
|-----------------------------|---|
| 2. 必要な XML ファイルの構造の例        | 5 |
| 3. XML ファイルのサンプル            | 7 |
| 4. XML ファイルを MapDraw で開いた画面 | 8 |
| 5. Map 画面で表示されるゾーン          | 9 |
| 6. Map 画面へのグループの配置1         | 1 |
| 7. ゾーンの条件付け14               | 4 |
| 8. グループ内のゾーンの条件付け12         | 7 |
| 9. Mapping 処理               | 0 |

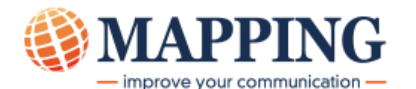

### 1. 操作の概要

XML ファイルを使って帳票設計する方法は、スプール・ファイルを使う場合とほとんど変わりません。つまり、MapDraw では、スプール・ファイルに対して行なうのと同じように、データの配置を決める Map 画面に、XML データを直接、ドラッグ&ドロップできます。

ただし、MapDrawの[プロジェクトのプロパティ]画面で、[言語]を[XPS]、[モード]を[XML]に設定します。

XML ファイルの中のデータを正しく使用するためには、MapDraw 画面で XML ファイルの内容が正しく 表示されていることを確認してください。そのためには、XML ファイルが、次の章以降で述べるような 構造になっている必要があります。

| プロジェクトのプロパティ                                       | Paule - Depe                                     | ×                                      |
|----------------------------------------------------|--------------------------------------------------|----------------------------------------|
| プロジェクトのプロパティ 表面 コメント                               |                                                  |                                        |
| 言語<br>XPS ▼                                        | ブリンターの設定<br>ページ・サイズ(P):<br>A4 (21,0 × 29,7 cm) ▼ | 片面/両面(S):                              |
| 向き                                                 | Xマージン:                                           | Yマージン:                                 |
|                                                    | 66.04 10/mm 👻                                    | 66.04 10/mm -                          |
| Landscape   Portrait                               | 幅()):                                            | 高さ(日):                                 |
| フォーマットのパラメーター                                      | 2099.73 10/mm -                                  | 2970.10 10/mm -                        |
| フォーマット名:     シーケンス:       XMLSAMPLE     00010      |                                                  |                                        |
| itt <sup>o</sup> fi:                               | コピー本R進行・                                         |                                        |
|                                                    |                                                  |                                        |
| スキリノオルント<br>Z¥map29338¥mapping¥                    | Couponing project                                |                                        |
| □ード・ページ<br>[1200: Unicode (multilanguage)          |                                                  |                                        |
| E     BBCS on AS400       XML     SO/SI mode : YES |                                                  | [[]][[]][[]][[]][[]][[]][[]][[]][[]][[ |
|                                                    | OK                                               | ル 適用(A) ヘルプ                            |
| MapDraw プロジェク                                      | ットのプロパティ画面                                       | 面                                      |

XML 形式の入力ファイルの使用方法 MapDraw V7.1

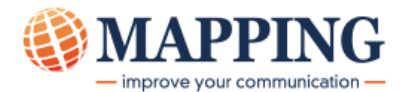

## 2. 必要な XML ファイルの構造の例

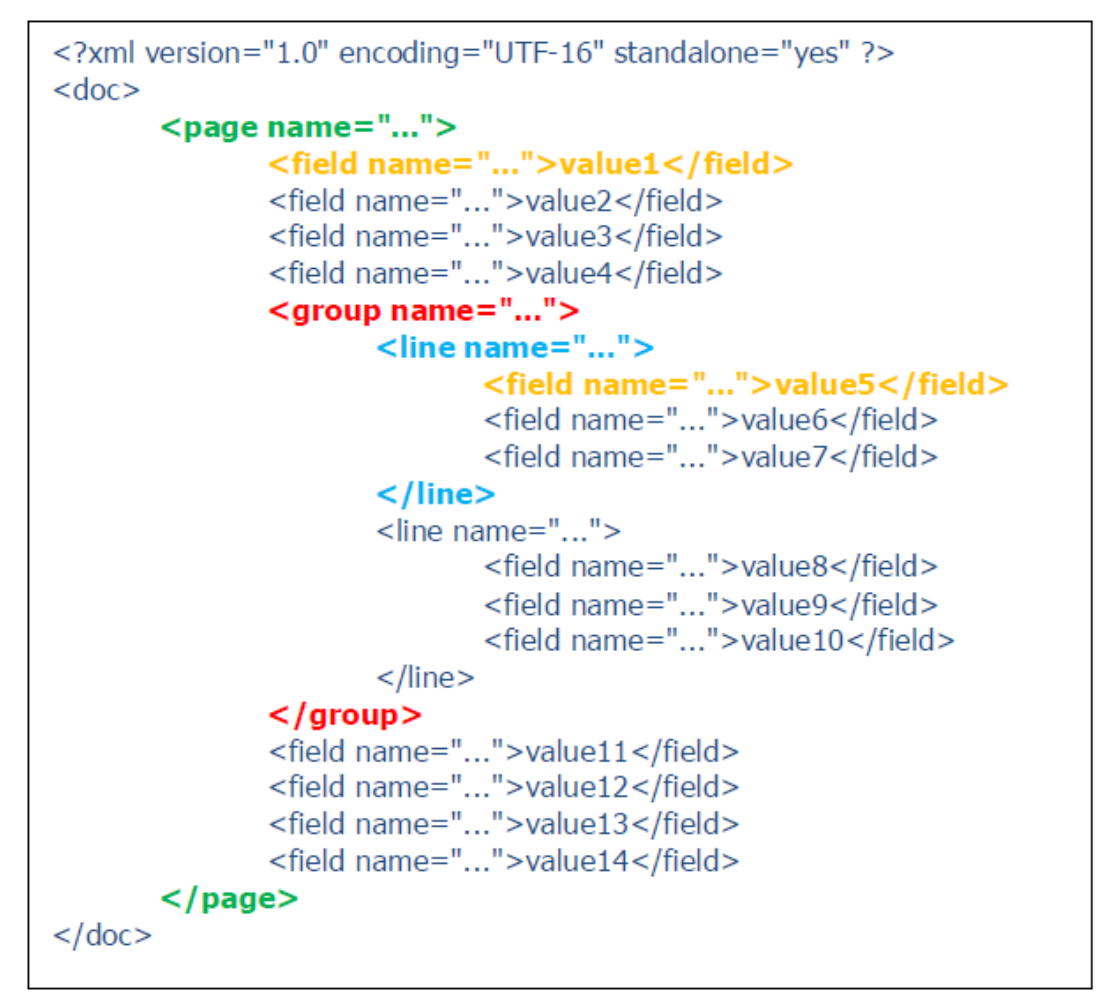

- <page name="..."> … </page> タグは、ページの範囲を表わします。このサンプルでは、 ページ数は1ページとなります。
- <field name="...">value1</field> タグは、MapDraw の「ゾーン」に対応します。
- <group name="..."> ··· </group> タグは、ゾーンを繰り返す行数を表わします。
   MapDraw の「グループ」に対応します。
- line name="…"> … line> タグは、グループの中の行です。

具体例を使った説明:

このサンプルを「請求書」を例として説明します。

**cpage name="..."> … </page>**は、請求書の各ページを表わします。

<proup name="..."> ··· </proup> は、請求書の中を区切るもので、例えば、開始行と終了行です。

line name="…"> … <line> は、請求書の各行の内容です。

<field name="...">value1</field>このタグについては、2種類のケースがあります。

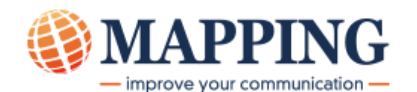

このタグがグループの外にある場合は、請求書の中の単独の情報です。この場合、value1は、例 えば、ヘッダー部にある請求書番号や、お客様番号、請求書タイプです。

このタグがグループの中にある場合は、value1は、ある行の中のゾーンの値です。例えば、製品 番号や、製品名、価格です。

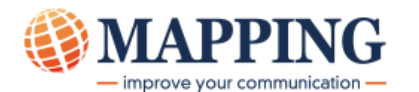

## 3. XML ファイルのサンプル

```
<page name="1">
      <group name="meisai">
                   line_name="L1">
                    <field name="number">135</field>
                    <field name="title">インボリューションー内に向かう発展</field>
                    <field name="volume">2</field>
                    <field name="unit_price">1500</field>
             </line>
             line name="L2">
                    <field_name="number">273</field>
                    <field name="title">アリゾナの植物誌(第二版)</field>
                    <field name="volume">1</field>
                    <field_name="unit_price">2000</field>
             </line>
             line name="L3">
                    <field name="number">296</field>
                    <field name="title">北西沿岸インディアン・アート</field>
                    <field name="volume">35</field>
                    <field name="unit_price">5000</field>
             </line>
             line_name="L4">
                    <field name="number">323</field>
                    <field_name="title">アタラとルネ</field>
                    <field name="volume">2</field>
                    <field_name="unit_price">980</field>
             </line>
             line name="L5">
                    <field name="number">389</field>
                    <field name="title">タガログ語入門・会話コース</field>
                    <field name="volume">2</field>
                    <field name="unit_price">1450</field>
             </line>
             line name="L6">
                     <field name="number">902</field>
                     <field name="title">カウンター・ステイトメント</field>
                     <field name="volume">12</field>
                     <field name="unit_price">8900</field>
             </line>
       </group>
</page>
```

このファイルでは、1 ページ目の中のグループは、[meisai]1 つあります。グループの中には、[L1]から [L6]まで、6 つの行があります。行の中には、[number]、[title]、[volume]、[unit\_price]という 4 つ フィールドがあり、それぞれに値を持っています。

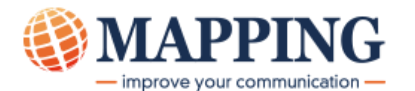

## 4. XML ファイルを MapDraw で開いた画面

"3. XML ファイルのサンプル"の1ページ目を、MapDrawの[XML ビュー画面]で表示した状態

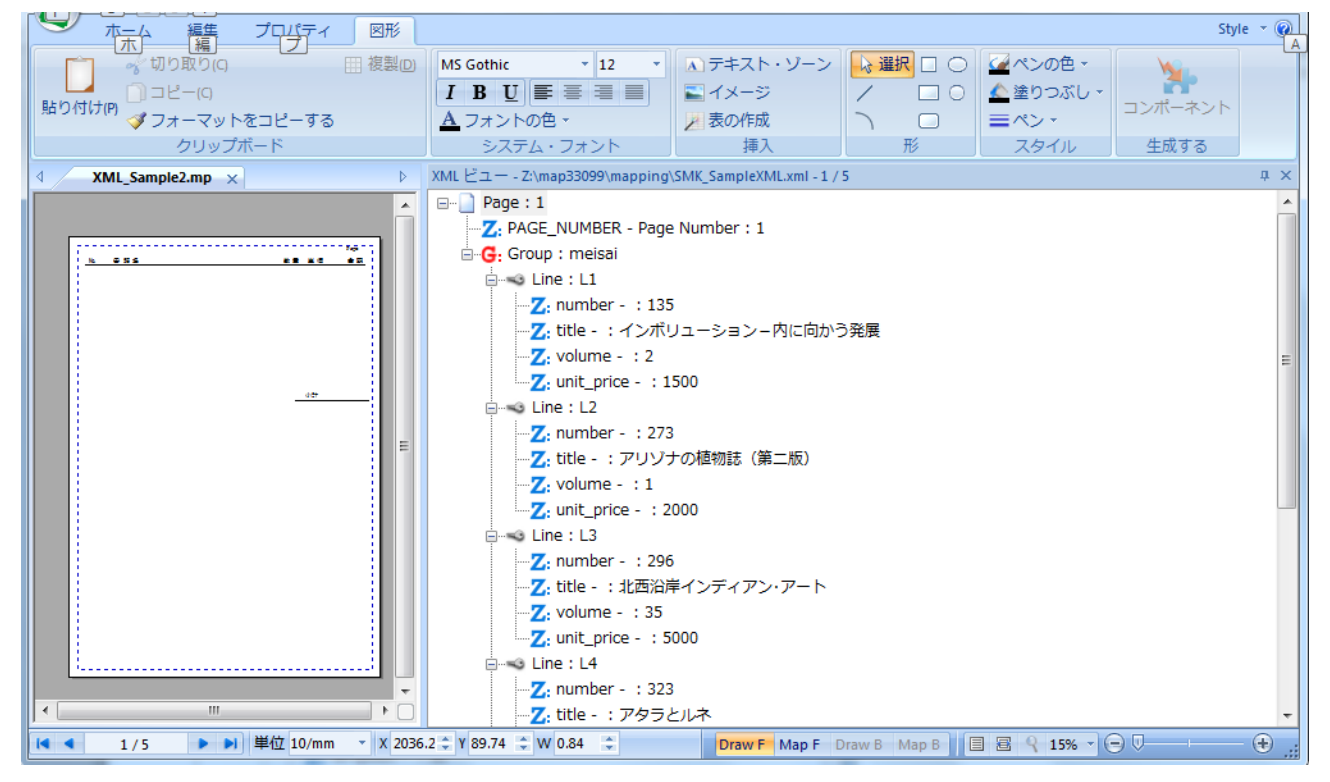

#### 同じ XML ファイルの2ページ目を表示した画面

|                                  | MapDraw Unicode                                                                                                    |
|----------------------------------|----------------------------------------------------------------------------------------------------|
|                                  | Style 👻 🖗                                                                                                    |
| ☆切り取り(c) Ⅲ 複製(2)                 | ) MS Gothic 🔹 12 🔹 🔊 テキスト・ゾーン 😡 選択 🗆 🔿 💆 ペンの色 🗸 🙀                                                                                                    |
|                                  |                                                                                                    |
| <sup>3101000</sup> ダフォーマットをコピーする | ▲フォントの色 · // 表の作成 へ □ =ペン · · · · · · · · · · · · · · · · · · ·                                                                                                    |
| クリップボード                          | システム・フォント 挿入 形 スタイル 生成する                                                                                                    |
| ✓ XML_Sample2.mp × ▷             | XML 본고 — - Z:\map33099\mapping\SMK_SampleXML.xml - 2 / 5 부 사                                                                                                    |
|                                  | Page:2<br>Z: PAGE_NUMBER - Page Number: 2<br>G: Group : meisai<br>Line : L1<br>Z: number - : 043<br>Z: title - : 二大世界体系についての対話<br>Z: volume - : 5<br>Z: unit_price - : 1500<br>Line : L2<br>Z: number - : 045<br>Z: title - : パウル・クレーの日記<br>Z: volume - : 20<br>Z: unit_price - : 1500<br>Line : L3<br>Z: number - : 155<br>Z: title - : カリフォルニアの植物の早期使用<br>Z: volume - : 200<br>Line : L3<br>Z: unit_price - : 2300<br>Line : L4<br>Line : L5<br>Line : L5<br>Line : L5<br>Line : L6<br>Z: 10 / 2 / 2 / 2 / 2 / 2 / 2 / 2 / 2 / 2 / |

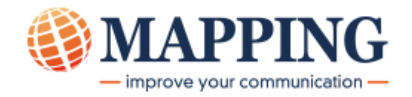

## 5. Map 画面で表示されるゾーン

MapDraw の画面右側の XML ビュー画面から、左側の Map 画面に、ゾーンをドラッグ&ドロップできます。 そうすると、ゾーンのプロパティ画面が、次のように表示されます。

| ソーンのプロパティ          |                        | A DESCRIPTION OF THE OWNER OF THE |                         | ×       |
|--------------------|------------------------|-----------------------------------|-------------------------|---------|
| データ位置 フォントとスタイル 条件 |                        |                                   |                         |         |
| ゾーン名(Z):<br>TITLE  | ⊻ML フィールド:<br>title    |                                   |                         |         |
| データ位置              |                        | タイプ( <u>T</u> ):<br>(文字  ・        |                         |         |
| ── XML データを開く      |                        | 標準   ▼                            |                         |         |
| 桁: : 1             | 長さ( <u>L</u> ) :<br>11 | ゾーン条件( <u>Z</u> ):<br>a ・         | Y シフト( <u>S</u> ):<br>0 | 10/mm - |
| ゾーンの前に追加する文字:      |                        |                                   | _                       |         |
|                    |                        |                                   |                         | 言 半 部 田 |
| ソーンの後に追加する文字:      |                        |                                   |                         |         |
|                    |                        |                                   |                         |         |
|                    |                        |                                   |                         |         |
| l                  |                        |                                   |                         |         |
|                    |                        | OK                                | キャンセル                   |         |

このサンプルでは、XML ファイルのゾーン[title]が、ドラッグ&ドロップされたことが分かります。 ゾーン名は、XML ファイルのゾーン名[TITLE]を引き継いでいます(10 文字まで)。

#### 🛈 注

MapDraw 上のゾーンの名前は変えられます。しかし、XML フィールドの名前は変更しないでください。

XML\_Sample2.mp\*  $\times$ ⊳ XML ビュー - Z:\map33099\mapping\SMK\_SampleXML.xml - . . Z: PAGE\_NUMBER - Page Number : 2 Group : meisai 🖮 🐋 Line : L1 Z: number - : 043 NUI а Z: title - : 二大世界体系についての対話 Z: volume - : 5 Z: unit\_price - : 1500 プレビュー・アイコン プレビュ を押すか、そのショート・カット・キー(Ctrl+W キー)を押すと、次のよう にプレビュー画面が表示されます。

ゾーン[TITLE]は、スプール・ファイルの時と同様に、Map 画面では次のように表示されます。

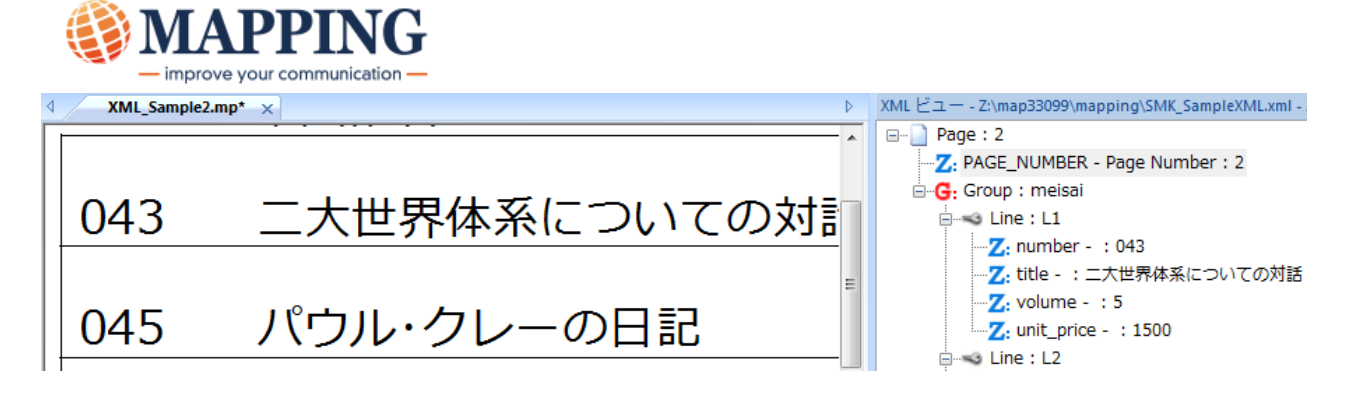

この XML ファイルのゾーンから特定の文字数だけを表示したい場合には、ゾーンのプロパティ画面で、次のように、[XML データを開く]にチェックを入れた後、[データの位置]欄に表示したい初めの桁と、桁数を指定します。

| ソーンのプロパティ                                                                                                    | X                                                              |
|----------------------------------------------------------------------------------------------------|----------------------------------------------------------------|
| データ位置       フォントとスタイル       条件       コメント         ゾーン名(2):       XML フィールド:         TITLE       title         データ位置          マンML データを開く       新行:         長さ(L):       1         6          ゾーンの前に追加する文字: | タイプ(丁):<br>文字<br>標準<br>ゾーン条件(Z):<br>a<br>・<br>し<br>10/mm<br>詳細 |
|                                                                                                    | OK キャンセル 適用(A) ヘルプ                                             |

プレビュー画面では、次のように表示されます。

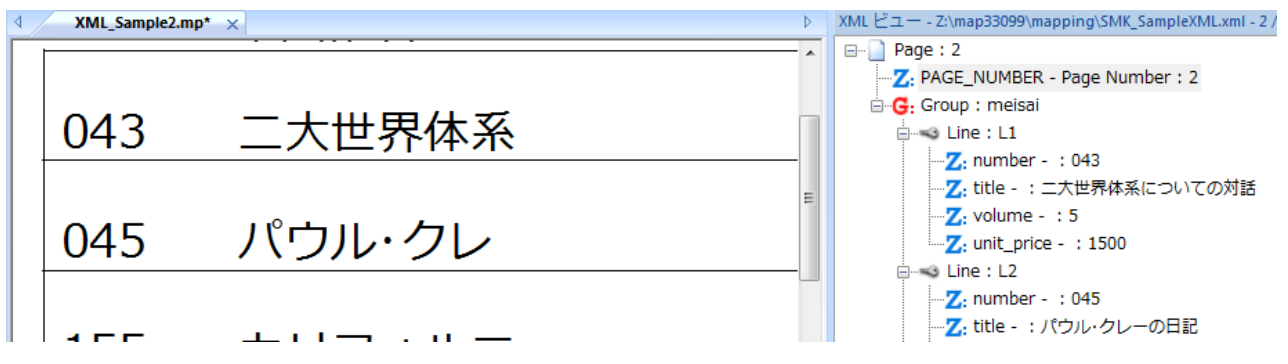

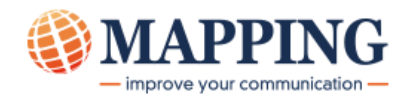

## 6. Map 画面へのグループの配置

XML ファイルの中の次のグループ[meisai]を例にご説明します。

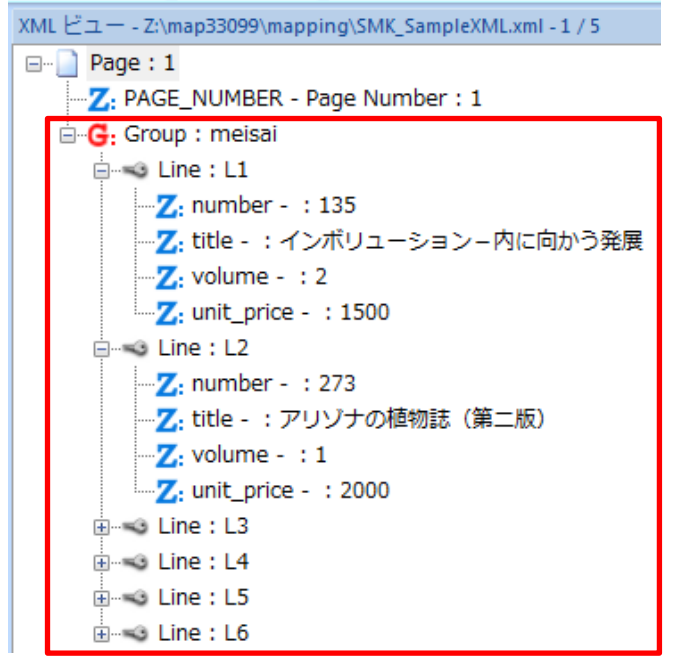

MapDraw では、スプール・ファイルを元に設計する場合でも、XML ファイルの場合でも、「固定グループ」 では、開始行と終了行を指定することに違いはありません。ただ、XML ファイルの場合は、グループは名 前で指定しますので、グループの数が多い時には非常に便利です。グループは入力データの中に存在する 時にだけ、実行されます。

グループを Map 画面にドラッグ&ドロップすると、次のようなグループのプロパティ画面が表示されます。

| 固定グループ                                    | ×                       |
|-------------------------------------------|-------------------------|
| 新規グループ 実行 コメント                            |                         |
| グループ名:<br>meisail                         | ☑ 排他的な条件                |
| 開始行( <u>S</u> ): 終了行( <u>E</u> ):<br>1 66 |                         |
| グループの上端と最初の行の間隔:<br>42.33 10/mm マ         |                         |
| ● 終端<br>0 10/mm                           |                         |
|                                           | OK<br>をやンセル  適用(A)  ヘルプ |

グループ名は、自動的に XML ファイルの中のグループの名前を引き継ぎます。このサンプル画面では、終 了行は 66 行目となっています。

🚺 重要

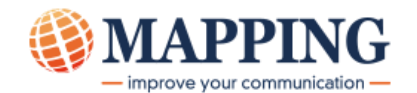

グループの名前を変更すると、[Line]との関係が切れてしまいます。グループの名前は、XMLファ イルの中のグループの名前と必ず一致させてください。

このグループを定義すると、Map 画面に次のように表示されます。

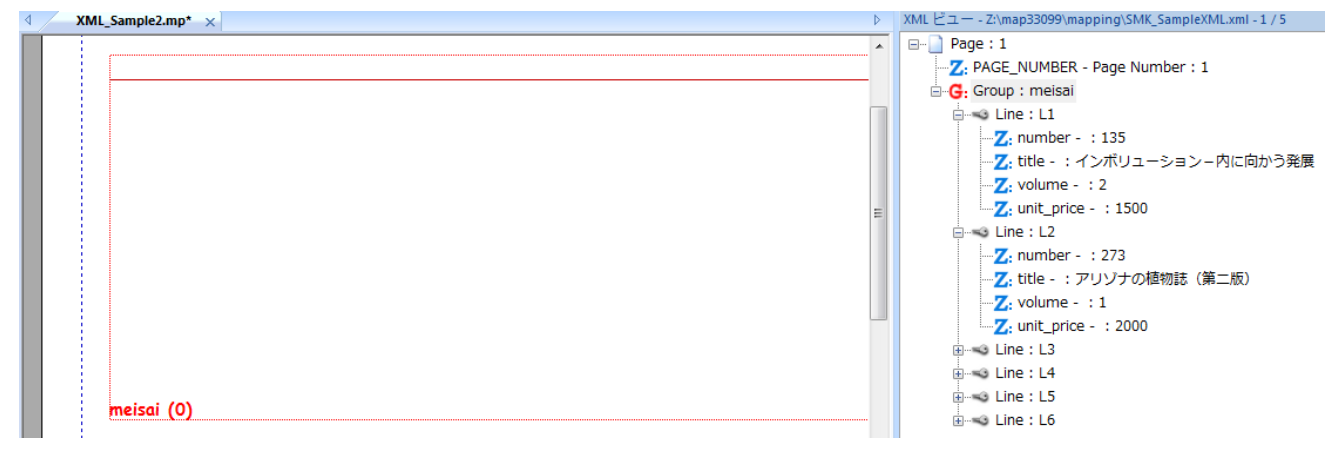

スプール・ファイルの時と同様に、このグループの中にゾーンをドラッグ&ドロップします。[number]ゾ

ーンをこのグループの中にドラッグ&ドロップすると、次のようなプロパティの画面が表示されます。

| ソーンのプロパティ                            | <b>×</b>                               |
|--------------------------------------|----------------------------------------|
| データ位置 フォントとスタイル 条件 コメント              |                                        |
| ゾーン名(Z): XML フィールド:<br>NUMBER number |                                        |
| - データ位置                              | タイプ( <u>)</u> :<br>文字 ▼                |
| XML データを開く                           | 標準                                     |
| 桁i: 長さ(L):<br>1 3                    | ゾーン条件(Z): Y シフト(S):<br>なし ▼ 0 10/mm ▼  |
| ゾーンの前に追加する文字:                        | ====================================== |
| ゾーンの後に追加する文字:                        |                                        |
|                                      |                                        |
|                                      |                                        |
|                                      | OK キャンセル 通用( <u>A</u> ) ヘルプ            |

[ゾーン名]は、XML ファイルのゾーンの名前[NUMBER]が、自動的に引き継がれます。

他のゾーン、[title]、[volume]、[unit\_price]も同様に配置します。([volume]と[unit\_price]は右寄せを 指定しています。)

| ٩ / | XML_Sample2.mp* ×           | Þ | XML ビユー - Z:\map33099\mapping\SMK_SampleXML.xml - 1 / 5 |
|-----|-----------------------------|---|---------------------------------------------------------|
|     | 10 聿符々                      | * |                                                         |
|     | №. 盲栢石                      |   | Z: PAGE_NUMBER - Page Number : 1                        |
|     |                             |   |                                                         |
|     |                             |   | Eine : L1                                               |
|     |                             |   | Z: number - : 135                                       |
|     | NUM TITLE /0 - なし - なし - なし |   |                                                         |
|     |                             |   | Z: volume - : 2                                         |
|     |                             | - |                                                         |
|     |                             |   | ⊨s Line : L2                                            |
|     |                             |   | Z: number - : 273                                       |
|     |                             |   |                                                         |
|     |                             |   | Z: volume - : 1                                         |
|     |                             |   |                                                         |
|     |                             |   |                                                         |

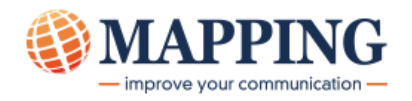

#### プレビューの結果は次のとおりです。

#### 1ページ目

| ٩ / | XML_Sample |                   |    |         | Þ | XML ビュー - Z:\map33099\mapping\SMK_SampleXML.xml - 1 / 5 |
|-----|------------|-------------------|----|---------|---|---------------------------------------------------------|
|     | No         | 書 轾 夂             |    |         | * | □] Page : 1                                             |
|     | NU.        | 日相口               |    |         |   | Z: PAGE_NUMBER - Page Number : 1                        |
|     |            |                   |    |         |   | 🖻 🤂 Group : meisai                                      |
|     | 135        | インボリューション-内に向かう発展 | 2  | 1500    |   | 🖨 🗝 Line : L1                                           |
|     |            |                   |    |         |   |                                                         |
|     |            |                   |    |         |   |                                                         |
|     | 273        | アリゾナの植物誌(第二版)     | 1  | 2000    | - |                                                         |
|     |            |                   |    |         | = | Z: unit_price - : 1500                                  |
|     | 206        | 北西沿岸ノンディアン・アート    | 25 | 5000    |   | 🚊 🖘 Line : L2                                           |
|     | 290        | 北四加岸インティアン・アート    | 22 | 2000    |   | Z: number - : 273                                       |
|     |            |                   |    |         |   |                                                         |
|     | 323        | アタラとルネ            | 2  | 980     |   | Z: volume - : 1                                         |
|     |            |                   |    |         |   | Z: unit_price - : 2000                                  |
|     | 200        |                   | -  | 4 4 5 9 |   | 🚊 👒 Line : L3                                           |
|     | 389        | タカロク語入門・会話コース     | 2  | 1450    |   |                                                         |
|     |            |                   |    |         |   | Z: title - :北西沿岸インディアン・アート                              |
|     | 902        | カウンター・ステイトメント     | 12 | 8900    |   |                                                         |
|     | 902        |                   | 12 | 0,000   |   | Z: unit_price - : 5000                                  |

2 ページ目

| ٩ | XML_Sample | 2.mp* ×         |    |      | ⊳        | XML ビュー - Z:\map33099\mapping\SMK_SampleXML.xml - 2 / 5                  |
|---|------------|-----------------|----|------|----------|--------------------------------------------------------------------------|
|   | No.        | 書籍名             |    |      | <b>^</b> | □- Page: 2<br>-Z: PAGE_NUMBER - Page Number: 2                           |
|   | 043        | 二大世界体系についての対話   | 5  | 1500 |          | □-G: Group : meisai<br>□                                                 |
|   | 045        | パウル・クレーの日記      | 20 | 1500 | E        |                                                                          |
|   | 155        | カリフォルニアの植物の早期使用 | 20 | 2300 |          |                                                                          |
|   | 379        | シダ植物            | 4  | 780  |          | -Z: title - : パワル・クレーの日記<br>-Z: volume - : 20<br>-Z: unit_price - : 1500 |

MapDraw のプレビュー機能は、次のような使い方ができます。

- スプール・ファイルと同様に、XML ファイルの内容を一通り確認できます。
- ゾーンとグループの内容を、確認できます。
- ゾーンとグループを Map 画面に、ドラッグ&ドロップできます。
- スプール・ファイルの時と同様に、設計した結果をプレビューできます。
- XML ファイルのゾーンの値を変えた結果が、すぐに画面で確認できます。

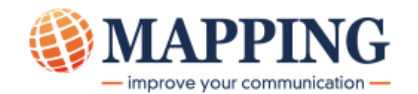

# 7. ゾーンの条件付け

XML ファイルのゾーンにも、条件を設定することができます。

例えば、明細の各ページに「国内書籍」のページか「海外書籍」のページかを表示するものとします。

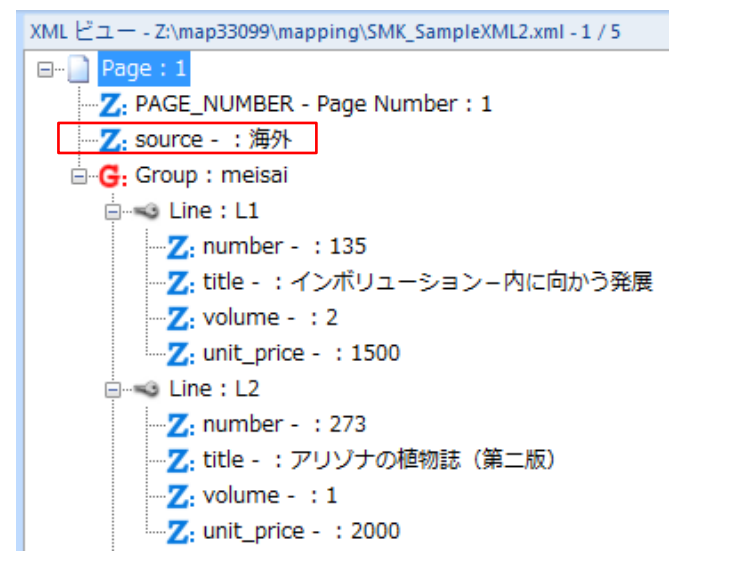

分かりやすいように、各ページの上部に、「国内書籍」は<mark>赤色</mark>、「海外書籍」は<mark>青色</mark>で表示すように設計 します。

それには、それぞれ、文字の色を指定した上で、相反する条件を付加した同じ名前のゾーン「source」を、 同じ場所に配置します。

「国内書籍」用のゾーンの条件は、次のように指定します。

| y. | ーンの | プロノ  | パティ    |     |         |           |                 |          | Maria       | -         |   | × |
|----|-----|------|--------|-----|---------|-----------|-----------------|----------|-------------|-----------|---|---|
|    | データ | 立置   | フォントとス | スタイ | ル条件     | אעאב      |                 |          |             |           |   |   |
|    | 固》  | をソーン | 、条件に対  | するフ | ィルターを入力 | してください。   |                 |          |             |           |   |   |
|    |     |      |        |     |         |           |                 |          |             |           |   |   |
|    | 次《  | )場合( | こゾーンが表 | ŧ示č | れます:    |           |                 |          |             |           |   |   |
|    | 1   | XML  | . ゾーン  | •   | Type :  | XML Fixed | ▼ Name          | : source | the value   | 国内        |   |   |
|    | 2   | *    |        | •   | in line | 1 -       | between columns | 0 and    | 0 the value |           |   |   |
|    | 3   | *    |        | •   | in line | 1 -       | between columns | 0 and    | 0 the value |           | - |   |
|    |     |      | 論理ル∽   | -ル: | 1       |           |                 |          |             |           |   |   |
|    |     |      |        |     |         |           |                 |          |             |           |   |   |
|    |     |      |        |     |         |           |                 |          |             |           |   |   |
|    |     |      |        |     |         |           |                 |          |             |           |   |   |
|    |     |      |        |     |         |           |                 |          |             | ) ()      |   |   |
| L  |     |      |        |     |         |           |                 | OK       | キャンセル       | 」 100円(A) |   |   |

[XML ゾーン]を指定した上で、 [XML Fixed] タイプであるゾーン[source]の値が[国内]であるかどうかを チェックします。その結果が「真」の場合には、次のように「国内書籍」と、赤い文字で表示します。

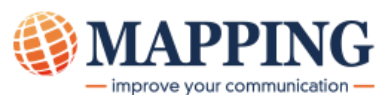

| ソーンのプロパティ                                                   | 1.00           | ×               |
|-------------------------------------------------------------|----------------|-----------------|
| データ位置 フォントとスタイル 条件 コメント                                     |                |                 |
| ゾーン名(Z):         XML フィールド:           SOURCE         source |                |                 |
| - データ位置                                                     | タイプ(①:<br>文字 ▼ |                 |
| III XML データを開く                                              | 標準    ▼        |                 |
| 析: 長さ( <u>↓</u> ):<br>1 2                                   | ゾーン条件(Z):      |                 |
| ゾーンの前に追加する文字:                                               |                | 言羊糸田            |
| ゾーンの後に追加する文字:                                               |                |                 |
| 書籍                                                          |                |                 |
|                                                             |                |                 |
|                                                             |                |                 |
|                                                             | ОК             | キャンセル 適用(A) ヘルプ |

「海外書籍」用のゾーンの条件は、ゾーン[source]の値が「海外」かどうかをチェックするものでも良いのですが、「国内」以外は「海外」であることが明らかな場合には、次の画面のように、値は「国内」のまま、[論理ルール]欄に「not 1」と記述することもできます。

| -ンの  | プロパティ                       |                                                                                   |                                                                                                    |                                                                                                    |                                                                                                    | -                                                                  | _                                                                  | ×                                                                  |
|------|-----------------------------|-----------------------------------------------------------------------------------|----------------------------------------------------------------------------------------------------|----------------------------------------------------------------------------------------------------|----------------------------------------------------------------------------------------------------|--------------------------------------------------------------------|--------------------------------------------------------------------|--------------------------------------------------------------------|
| データ( | 立置 フォントとスタイ                 | (ル 条件 )                                                                           |                                                                                                    |                                                                                                    |                                                                                                    |                                                                    |                                                                    |                                                                    |
| 固>   | をソーン条件に対する                  | フィルターを入力                                                                          | してください。                                                                                                    |                                                                                                    |                                                                                                    |                                                                    |                                                                    |                                                                    |
|      |                             |                                                                                   |                                                                                                    |                                                                                                    |                                                                                                    |                                                                    |                                                                    |                                                                    |
| 次の   | )場合にゾーンが表示さ                 | 5れます :                                                                            |                                                                                                    |                                                                                                    |                                                                                                    |                                                                    |                                                                    |                                                                    |
|      |                             | 1                                                                                 |                                                                                                    |                                                                                                    |                                                                                                    |                                                                    |                                                                    |                                                                    |
| 1    | XML ゾーン 🚽                   | Type :                                                                            | XML Fixed                                                                                                    | Name :                                                                                                    | source                                                                                                    | the value                                                          | 国内                                                                 | — <u> </u>                                                         |
| 2    | * •                         | in line                                                                           | 1 •                                                                                                    | between columns                                                                                                    | 0 and 0                                                                                                    | the value                                                          |                                                                    |                                                                    |
| 3    | * •                         | in line                                                                           | 1 -                                                                                                    | between columns                                                                                                    | 0 and 0                                                                                                    | the value                                                          |                                                                    | -                                                                  |
|      | 論理ルール                       | : not 1                                                                           | 7                                                                                                    |                                                                                                    |                                                                                                    |                                                                    |                                                                    | _                                                                  |
|      |                             |                                                                                   |                                                                                                    |                                                                                                    |                                                                                                    |                                                                    |                                                                    |                                                                    |
|      |                             |                                                                                   |                                                                                                    |                                                                                                    |                                                                                                    |                                                                    |                                                                    |                                                                    |
|      |                             |                                                                                   |                                                                                                    |                                                                                                    |                                                                                                    |                                                                    |                                                                    |                                                                    |
|      |                             |                                                                                   |                                                                                                    |                                                                                                    |                                                                                                    |                                                                    |                                                                    |                                                                    |
|      |                             |                                                                                   |                                                                                                    |                                                                                                    | ОК                                                                                                    | キャンセル                                                              | 適用(A)                                                              |                                                                    |
|      | - ンの<br>データ <br>1<br>2<br>3 | -ンのブロパティ<br>図定ソーン条件に対する<br>次の場合にソーンが表示が<br>1 XML ゾーン ・<br>2 * ・<br>3 * ・<br>論理ルール | - ンのブロパティ<br><u>データ位置 フォントとスタイル</u> 条件 :<br><b>固定ソーン条件に対するフィルターを入力</b><br><b>次の場合にソーンが表示されます</b> :<br>1 XML ゾーン ▼ Type:<br>2 * ■ in line<br>3 * ■ in line<br>論理ルール: not 1 | - ンのブロパティ<br>データ位置 フォントとスタイル 条件 コメント<br>図定ソーン条件に対するフィルターを入力してください。<br>次の場合にソーンが表示されます:<br>1 XML ゾーン ▼ Type : XML Fixed<br>2 * ▼ in line 1 ▼<br>3 * ▼ in line 1 ▼<br>論理ルール : not 1 | - ンのブロパティ<br>データ位置 フォントとスタイル 条件 コメント<br>図定ソーン条件に対するフィルターを入力してください。<br>次の場合にゾーンが表示されます:<br>1 XML ゾーン ▼ Type: XML Fixed ▼ Name:<br>2 * ▼ in line 1 ▼ between columns<br>3 * ↓ in line 1 ▼ between columns<br>i論理ルール: not 1 | - ンのブロパティ<br>デーダ位置 フォントとスタイル 条件 コメント<br>国家ソーン条件に対するフィルターを入力してください。 | - ンのプロパティ<br>デーダ位置 フォントとスタイル 条件 コメント<br>国家ソーン条件に対するフィルターを入力してください。 | - シのプロパティ<br>デーダ位置 フォントとスタイル 条件 コメント<br>国家ソーン条件に対するフィルターを入力してください。 |

Map 画面は、次のようになります。(ゾーン[SOURCE]は、国内用と海外用の2つが同じ場所に重なって配置されているので、青字に指定した海外用のみ表示されています。)

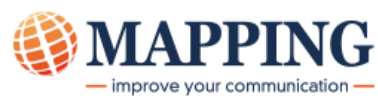

| XML_Sample2.mp* ×                                   | XML ピュー - Z:\map33099\mapping\SMK_SampleXML2.xml - 1 / 5                                                                                                    |
|-----------------------------------------------------|----------------------------------------------------------------------------------------------------|
| No. 書籍名<br>NUI TITLE /0 - なし VOLUME /0 - なし /0 - なし | Page:1<br>Z: PAGE_NUMBER - Page Number:1<br>Z: source - : 海外<br>G: Group : meisai<br>Line:L1<br>Z: number - : 135<br>Z: ttle - : インボリューション - 内に向かう発展<br>Z: volume - : 2<br>Z: unit_price - : 1500<br>G → Line:L3<br>G → Line:L4<br>G → Line:L5<br>G → Line:L6 |
| meisai (0)                                          |                                                                                                    |

#### プレビューの結果は次のとおりです。

| 1 | 1ページ目             |                   |    |      |                                                          |  |  |  |  |  |
|---|-------------------|-------------------|----|------|----------------------------------------------------------|--|--|--|--|--|
| ٩ | XML_Sample2.mp* × |                   |    | 1    | XML ピュー - Z:\map33099\mapping\SMK_SampleXML2.xml - 1 / 5 |  |  |  |  |  |
|   | 海外書籍<br>No.       | 書籍名               |    |      | 日 - Page:1                                               |  |  |  |  |  |
|   | 135               | インボリューション-内に向かう発展 | 2  | 1500 |                                                          |  |  |  |  |  |
|   | 273               | アリゾナの植物誌(第二版)     | 1  | 2000 | e -                                                      |  |  |  |  |  |
|   | 296               | 北西沿岸インディアン・アート    | 35 | 5000 | ⊕                                                        |  |  |  |  |  |
|   | 323               | アタラとルネ            | 2  | 980  |                                                          |  |  |  |  |  |
|   | 389               | タガログ語入門・会話コース     | 2  | 1450 |                                                          |  |  |  |  |  |
|   | 902               | カウンター・ステイトメント     | 12 | 8900 |                                                          |  |  |  |  |  |

#### 2 ページ目

| Image: Subsection product of the second second | 4 | VML Sample2 mpt |                 |    | N     | YML Han - 7()man33099()manning()SMK SampleYML2 ymL - 2 / 5                                                                                                    |
|----------------------------------------------------------------------------------------------------|---|-----------------|-----------------|----|-------|----------------------------------------------------------------------------------------------------|
| 国内書籍       No.       書籍名         043       二大世界体系についての対話       5       1500         045       パウル・クレーの日記       20       1500         155       カリフォルニアの植物の早期使用       20       2300         379       シダ植物       4       780         390       芸術としての写真       3       1180         479       フランス象徴派詩集       15       18000                                                                                                    |   | XML_Sample2.mp  | X               |    |       |                                                                                                    |
| 国内書籍         No.       書 籍 名         043       二大世界体系についての対話       5       1500         045       パウル・クレーの日記       20       1500         045       パウル・クレーの日記       20       1500         155       カリフォルニアの植物の早期使用       20       2300         379       シダ植物       4       780         390       芸術としての写真       3       1180         479       フランス象徴派詩集       15       18000                                                                                                    |   |                 |                 |    |       | Z: PAGE_NUMBER - Page Number : 2                                                                                                    |
| No.       書籍名         043       二大世界体系についての対話       5       1500         045       パウル・クレーの日記       20       1500         155       カリフォルニアの植物の早期使用       20       2300         379       シダ植物       4       780         390       芸術としての写真       3       1180         479       フランス象徴派詩集       15       18000                                                                                                    |   | 国内書籍            | 音               |    |       |                                                                                                    |
| 043       二大世界体系についての対話       5       1500         043       二大世界体系についての対話       5       1500         045       パウル・クレーの日記       20       1500         155       カリフォルニアの植物の早期使用       20       2300         379       シダ植物       4       780         390       芸術としての写真       3       1180         479       フランス象徴派詩集       15       18000                                                                                                    |   | No.             | 書籍名             |    |       | Line : L1                                                                                                    |
| 043       二大世界体系についての対話       5       1500         045       パウル・クレーの日記       20       1500         155       カリフォルニアの植物の早期使用       20       2300         379       シダ植物       4       780         390       芸術としての写真       3       1180         479       フランス象徴派詩集       15       18000                                                                                                    |   |                 |                 |    | =     |                                                                                                    |
| 045       パウル・クレーの日記       20       1500         155       カリフォルニアの植物の早期使用       20       2300         379       シダ植物       4       780         390       芸術としての写真       3       1180         479       フランス象徴派詩集       15       18000                                                                                                    |   | 043             | 一大世界休系についての対話   | 5  | 1500  |                                                                                                    |
| 045       パウル・クレーの日記       20       1500         155       カリフォルニアの植物の早期使用       20       2300         379       シダ植物       4       780         390       芸術としての写真       3       1180         479       フランス象徴派詩集       15       18000                                                                                                    |   | 045             |                 | 5  | 1500  | Z: volume - : 5                                                                                                    |
| 045       ハリル・クレーの日記       20       1500         155       カリフォルニアの植物の早期使用       20       2300         379       シダ植物       4       780         390       芸術としての写真       3       1180         479       フランス象徴派詩集       15       18000                                                                                                    |   | 0.45            | 비수비 신 소민리       | 20 | 1500  |                                                                                                    |
| 155       カリフォルニアの植物の早期使用       20       2300         379       シダ植物       4       780         390       芸術としての写真       3       1180         479       フランス象徴派詩集       15       18000                                                                                                    |   | 045             | パリル・クレーの日記      | 20 | 1500  | 7: number - : 045                                                                                                    |
| 155       カリフォルニアの植物の早期使用       20       2300         379       シダ植物       4       780         390       芸術としての写真       3       1180         479       フランス象徴派詩集       15       18000                                                                                                    |   |                 |                 |    |       | ・<br>Z: title - :パウル・クレーの日記                                                                                                    |
| 379 シダ植物     4     780       390 芸術としての写真     3     1180       479 フランス象徴派詩集     15     18000                                                                                                    |   | 155             | カリフォルニアの植物の早期使用 | 20 | 2300  |                                                                                                    |
| 379 シダ植物     4     780       390 芸術としての写真     3     1180       479 フランス象徴派詩集     15     18000                                                                                                    |   |                 |                 |    |       | <b>Z</b> : unit_price - : 1500                                                                                                    |
| 390 芸術としての写真       3 1180         479 フランス象徴派詩集       15 18000                                                                                                    |   | 379             | シダ植物            | 4  | 780   | in the second second se |
| 390 芸術としての写真     3 1180     -Z. volume - : 20       479 フランス象徴派詩集     15 18000     -Z. volume - : 20                                                                                                    |   | 3,3             |                 |    | ,00   |                                                                                                    |
| 390 云柳とじての与真     3 1180     -Z: unit_price - : 2300       479 フランス象徴派詩集     15 18000     -Z: number - : 379                                                                                                    |   | 200             | サイトレーズの定古       | 2  | 1100  |                                                                                                    |
| 479 フランス象徴派詩集 15 18000 □ Line: L4<br>- 2, number - : 379                                                                                                    |   | 390             | 云何としての与其        | 3  | 1180  | <b>7</b> : unit price - : 2300                                                                                                    |
| 479 フランス象徴派詩集 15 18000 - Z. number - : 379                                                                                                    |   |                 |                 |    |       |                                                                                                    |
|                                                                                                    |   | 479             | フランス象徴派詩集       | 15 | 18000 | Z: number - : 379                                                                                                    |

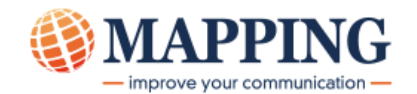

# 8. グループ内のゾーンの条件付け

グループの中のゾーンに対しても、条件付けは可能です。 ここでは、XML ファイルの「meisai」グループの中の先頭に、「SUBJECT」という各項目名を記載した 1 行を追加して、太字で表示するものとします。 XML ファイルには、次のように、「SUBJECT」という名前で、[L1]や[L2]と同じ名前のゾーン

([number]、[title]など)を持った[Line]が追加されています。

#### 🕕 重要

[Line]の中のゾーンの名前は、他の[Line]のものと、必ず共通にしてください。

| Z: PAGE_NUMBER - Page Number : 1 |
|----------------------------------|
| ── <mark>乙</mark> : source - :海外 |
| 🖃 🧲: Group : meisai              |
| 🗄 🗝 Line : SUBJECT               |
| Z: number - : No.                |
|                                  |
| ·····乙: volume - :数量             |
| Z: unit_price - :単価              |
| Eine: L1                         |
| Z: number - : 135                |
| Z: title - : インホリューション – 内に向かう発展 |
| Z: volume - : 2                  |
| <b>Z</b> : unit_price - : 1500   |
| Ene: L2                          |
|                                  |
|                                  |
| Z: volume - : 1                  |
| Z: unit_price - : 2000           |
| Line: L3                         |
| Line: L4                         |
|                                  |
|                                  |

グループ[meisai]の中に、ゾーン[number]、[title]、[volume]、[unit\_price]を、それぞれドラッグ&ド ロップします。項目名を太字で表示するゾーンと、その他のゾーンをそれぞれ表示するために、各ゾーン は次の画面のように、2 つずつ配置します。(グループ内では、ゾーンの上下方向の位置は、文字が表示さ れる位置に影響しませんが、左右方向の位置はゾーンの位置によって決まります。)

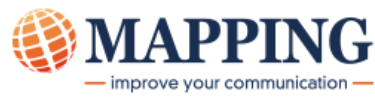

太字にするゾーンの条件は、次のように[bold]という名前を付けます。そこでは、[XML Line]の名前を、 XML ファイル内の該当する[Line]の名前である[SUBJECT]と指定します。

| ソーン          | のブ                 | ロパティ     |                |                  |                  |               |             |                | X |
|--------------|--------------------|----------|----------------|------------------|------------------|---------------|-------------|----------------|---|
| デー           | 如命                 | 置 フォントとス | タイル 条件         | אַלאָר           |                  |               |             |                |   |
| ク<br>()<br>ス | ルー:<br>bold<br>フール | ブ内のゾーン条作 | キ:<br>が行間に存在しま | 新規(N)<br>す1 & 66 | 削除( <u>D)</u> 後: | 100.75 [10/mm | ▼ 前: 0      | 10/mm •        |   |
| 1            | >                  | KML ゾーン  | ▼ Type :       | XML Line         | ▼ Name:          | SUBJECT       |             |                | - |
| 2            | *                  | ĸ        | ਚ in line      | 現在 🔻             | between columns  | 0 and         | 0 the value |                |   |
| 3            | *                  | ĸ        | ✓ in line      | 現在 🔻             | between columns  | 0 and         | 0 the value |                | - |
|              |                    | 論理ルー     | ル: 1           |                  |                  |               |             |                |   |
|              |                    |          |                |                  |                  |               |             |                |   |
|              |                    |          |                |                  |                  |               |             |                |   |
|              |                    |          |                |                  |                  |               |             |                |   |
|              |                    |          |                |                  |                  | ОК            | キャンセル       | 適用( <u>A</u> ) |   |

このゾーンのプロパティ画面は、次のとおりです。

| ゾーン名(Z):<br>NUMBER | ⊻ML フィールド:<br>number |               |           |         |
|--------------------|----------------------|---------------|-----------|---------|
| データ位置              |                      | タイプ(I):<br>文字 | •         |         |
| 📰 XML データを開く       |                      | 標準            | •         |         |
| 桁:<br>1            | 長さ( <u>L</u> ):<br>3 | ゾーン条件(Z):     | Y シフト(S): | 10/mm - |
| ゾーンの前に追加する文字:      |                      | bold          |           |         |
|                    |                      |               |           | 言羊糸田    |
| ゾーンの後に追加する文字:      |                      |               |           |         |
|                    |                      |               |           |         |
|                    |                      |               |           |         |
|                    |                      |               |           |         |

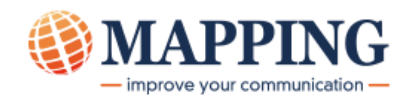

#### 一方、太字にしないゾーンの条件は、次のように[std]という名前を付けて定義します。太字の条件に対し

### て、論理式で[not 1]を指定しています。

| V | ->       | <b></b> カプロ | パティ      |          |          |                  |               | - States    | -              | X          |
|---|----------|-------------|----------|----------|----------|------------------|---------------|-------------|----------------|------------|
|   | データ      | 位置          | フォントとスタ  | イル 条件 :  |          |                  |               |             |                |            |
|   | 7<br>[1] | ループi<br>:td | 内のゾーン条件  | :        | 新規(№)    | 削除( <u>D)</u> 後: | 100.75 [10/mn | n 🔻 前: 0    | 10/mm •        |            |
|   | 2        | 7-160       | か中に、テータが | 行間に存在しまう | f1 & 66  |                  |               |             |                |            |
|   | 1        | XM          | ΙL ゾーン 🚽 | Type :   | XML Line | ▼ Name:          | SUBJECT       |             |                | <u> </u>   |
|   | 2        | *           | •        | in line  | 現在 🔻     | between columns  | 0 and         | 0 the value |                |            |
|   | 3        | *           | •        | in line  | 現在 🔻     | between columns  | 0 and         | 0 the value |                | -          |
|   |          |             | 論理ルール    | : not 1  |          |                  |               |             |                |            |
|   |          |             |          |          |          |                  |               |             |                |            |
|   |          |             |          |          |          |                  |               |             |                |            |
|   |          |             |          |          |          |                  |               |             |                |            |
|   |          |             |          |          |          |                  | OK            | キャンセル       | 適用( <u>A</u> ) | ヘルプ        |
|   |          |             |          |          |          |                  | OK            | **>セル       | 適用( <u>A</u> ) | <u>へルプ</u> |

#### 各ゾーンに対して、[bold]か[std]のどちらかの条件を指定します。

プレビューの結果は、次のとおりです。

| 4 | XML_Sample2.mp* | ×                 |     | Þ    | XMLビユー - Z:\map33099\mapping\SMK_SampleXML2.xml - 1 / 5 |
|---|-----------------|-------------------|-----|------|---------------------------------------------------------|
|   |                 |                   |     |      | Page : 1<br>- Z: PAGE_NUMBER - Page Number : 1          |
|   | 海外書籍            |                   |     |      |                                                         |
|   | No.             | 書籍名               | 数量  | 単価   |                                                         |
|   | 135             | インボリューション-内に向かう発展 | Ę 2 | 1500 |                                                         |
|   | 273             | アリゾナの植物誌(第二版)     | 1   | 2000 | □                                                       |
|   | 296             | 北西沿岸インディアン・アート    | 35  | 5000 |                                                         |
|   | 323             | アタラとルネ            | 2   | 980  | □                                                       |
|   | 389             | タガログ語入門・会話コース     | 2   | 1450 | -Z: volume - : 1<br>-Z: unit_price - : 2000             |
|   | 902             | カウンター・ステイトメント     | 12  | 8900 | ia -∞a Line : L3<br>na -∞a Line : L4                    |

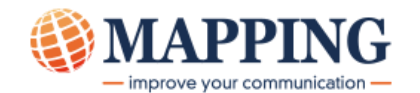

### 9. Mapping 処理

MapDraw 上でのプレビューで、設計が完了したことを確認したら、後の処理は入力データがスプール・フ

アイルの場合と同様です。MapDrawの[ホーム]タブのツール・バーにある アイコンをクリ ックして、3 つのプロジェクト・ファイルを Mapping サーバー上に生成します。Mapping サーバーでは、 その後、「MapDraw フォーマットの取り込み」を行ないます。入力データである XML ファイルに Mapping フォーマットを適用して、XPS ファイルや PDF ファイル、PCL 形式の印刷データを生成するに は、MAPCPYSPLF コマンドを使用します。

Mapping サーバーが、IBM i (AS/400)の場合には、次のようにパラメーターを指定します。

例) MAPCPYSPLF SPLF(\*NONE) MAPNAM(XMLSAMPLE) MAPSEQ(00010) TYPLAN(\*XPS) XPSOUTFILE('/map400/mapping/test/XMLSample.xps') INFILE('/map400/mapping/SampleXML.xml')

- SPLF : \*NONE
- MAPNAM:取り込んだ Mapping フォーマット名
- MAPSEQ:プロジェクトのプロパティで指定したシーケンス(複数のフォーマットを切り替えて適用する場合には、\*MRG)
- TYPLAN: \*XPS(プロジェクトのプロパティで指定した言語)
- XPSOUTFILE: 生成する XPS ファイルのフォルダーとファイル名
- INFILE:入力ファイルである XML ファイルが保存されたフォルダーとファイル名

PCL モードのプリンターに印刷する場合には、一部のパラメーターを次のように指定します。この指定に よって、XPS ファイルの生成、PCL 形式の印刷データへの変換、PCL 形式の印刷データの OUTQ への送信 を自動的に行ないます。

OUTQ(MY\_PRINTER) XPSCONVERT(\*PCL) XPSOUTFILE('\*PRINT')

PDF ファイルを生成するには、XPS ファイルが生成された後に、map\_xps コマンドを使用して変換します。

例) CALL PGM(MAP\_XPS) PARM('-infile:/map400/mapping/test/XMLSample.xps' '-toPDF' 'outfile:/map400/mapping/test/XMLSample.pdf')